D'ARDÈCHE EN HERMITAGE

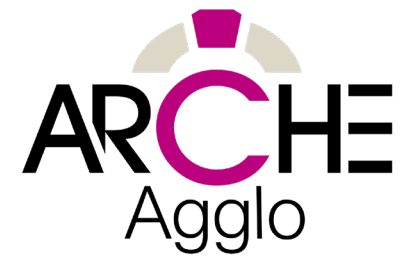

# Ajouter et/ou modifier mes informations sur mon compte Google My Business

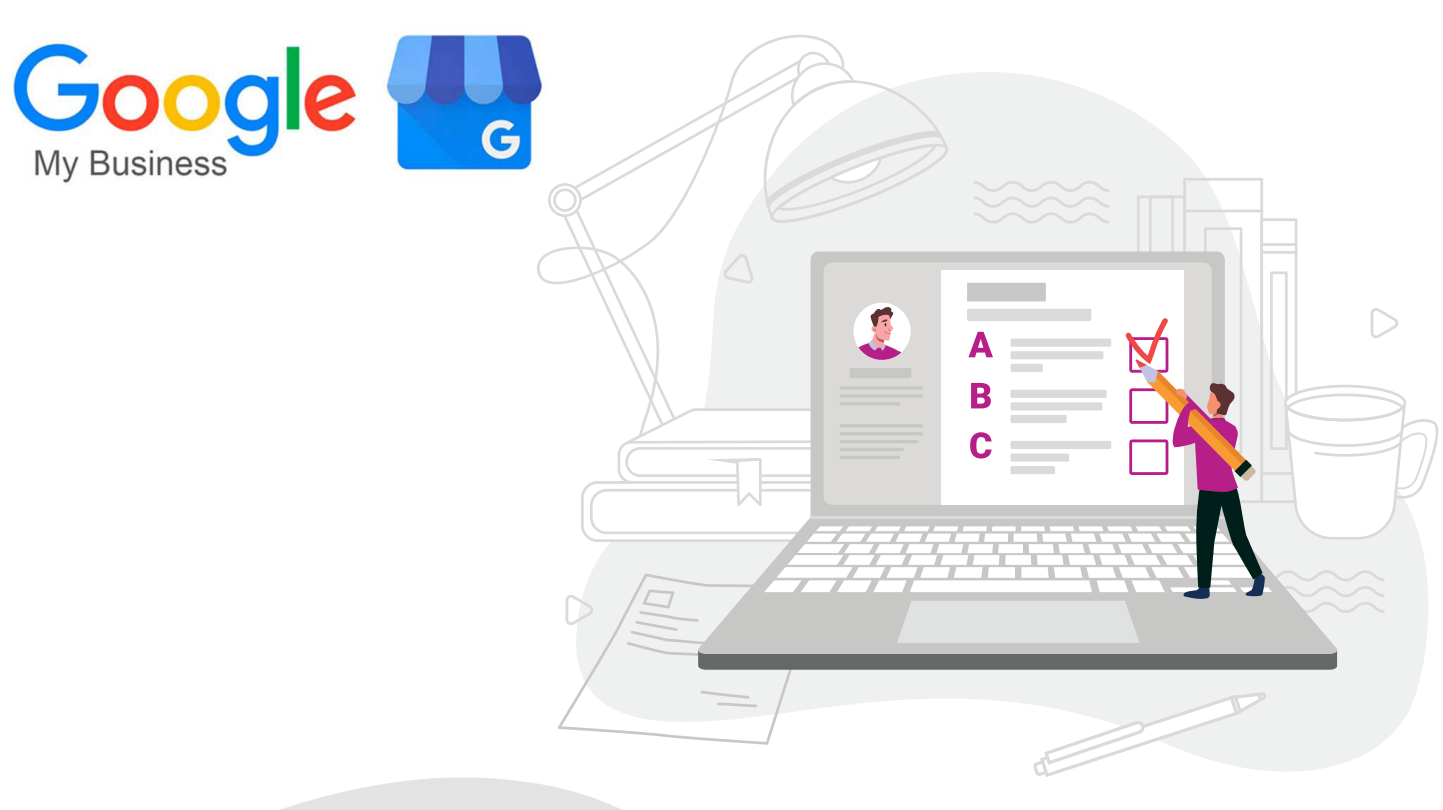

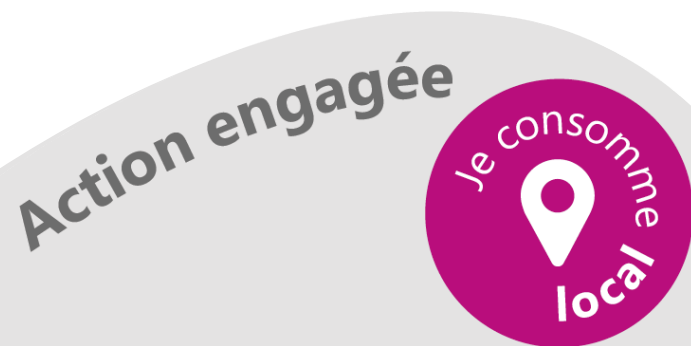

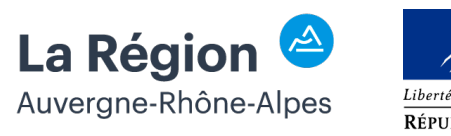

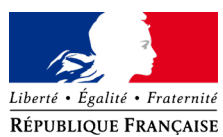

Dans ce tutoriel, nous allons vous expliquer comment ajouter et/ou modifier les information de votre compte Google My Business étape par étape.

Connectez-vous à votre compte Google My Business.

Vous êtes maintenant dans votre tableau de bord.

Cliquez sur l'onglet «établissement»

| Infos                      |                                                                                                    |                                                                                        |
|----------------------------|----------------------------------------------------------------------------------------------------|----------------------------------------------------------------------------------------|
| Statistiques               | Tenez vos clients informés pendant l'épidémie de<br>COVID-19                                                                                        | Vous avez des informations à communiquer à vos<br>clients ?                            |
| Aris                       | Informez vos clients sur les changements provoqués par la COVID-19<br>pour votre établis senient                                                    | Présentez vos événements, sos promotions ou sos produits à vos clients. En savoir plus |
| Messages                   | Actualities for earlier ways on force                                                                                                    | Enter un ment                                                                          |
| Photos                     |                                                                                                    | Creation point                                                                         |
| Services                   | G Metter a jour vos noranes d'ouverture                                                                                                    |                                                                                        |
|                            | Publier votre actualité sur la COVID-19                                                                                                    | Ajouter un administrateur à votre établissement                                        |
| Utilisateurs               | En savoir plus                                                                                                    | Invitez davantage d'utilisateurs à gèrer la fiche de votre établissement               |
|                            |                                                                                                    | Envoyer Finvitation                                                                    |
| Créer une annonce          | Validation requise                                                                                                    |                                                                                        |
| Compte Ginail personnalisé | Pour terminer la création de votre fiche gratuite, vous devez confirmer<br>que vous êtres autorisé à la gèrer. Une fois cette validation effectuée. | Opensioner in Scho do Lotro dishifteeneout                                             |
| Ajouter un établissement   | vous bénéficiensz des avantages suivants :                                                                                                    | Una ficha controlida dans la nechamba Conte al sur                                     |
|                            | <ul> <li>Possibilité pour les nouvesur clients de vous trouver sur Google</li> </ul>                                                                | Maps yous permet de vous faire connaître auprès de (80                                 |
| Exhisterents               | Creer des messages promotionnets                                                                                                    | but a reasonance on versa selector                                                     |
|                            | <ul> <li>Ellennes na anviola anglapiñes en terroreseuen.</li> </ul>                                                                                 |                                                                                        |

| =      | Google My Business       | Q, Rechercher un établissement                              |                            |         |                   |                      | -      |
|--------|--------------------------|-------------------------------------------------------------|----------------------------|---------|-------------------|----------------------|--------|
| 2      | Bublissements            |                                                             |                            |         |                   |                      |        |
| 69     | Associer à Google Ads    | Créer un groupe 2 établissements                            | Validation effectuée à 0 % |         |                   |                      |        |
| 3<br>7 | Paramètres<br>Assistance | Établissements                                              |                            | Tous le | s membras (2) -   | Ajouter un établisse | ment + |
|        |                          | Entreprise +                                                | Eut                        |         |                   |                      |        |
|        |                          | magrandeentreprise<br>France                                | 📵 Validation requise       | / 🗉     | et                | Valider              |        |
|        |                          | mapetiteentreprise<br>25 raw finderic chopin, 28000 Valence | 📵 Validation require       | 1 🗉     | et.               | Valider              |        |
|        |                          |                                                             |                            |         | Lignes par page : | 10 w 121012          | <      |

us retrouvez votre e

Vous retrouvez votre établissement ou vos établissements si vous en possédez plusieurs.

Cliquer sur celui qui vous intéresse.

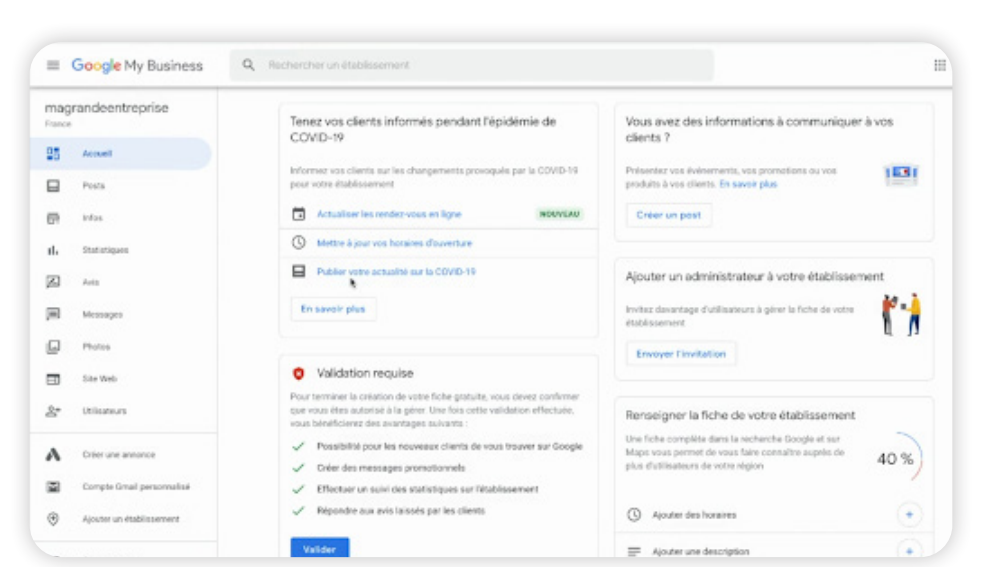

Ajouter et/ou modifier des informations sur mon compte Google My Business - 2

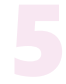

Vous êtes désormais sur votre tableau de bord de votre établissement. Cliquer sur l'onglet **Infos. Vous avez désormais accès à l'ensemble de vos informations.** 

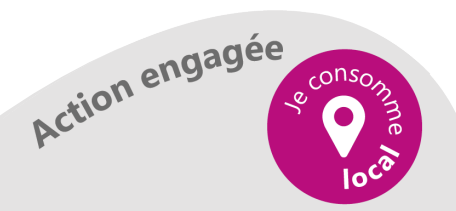

Dans le premier encadré, vous pouvez changer le nom de votre établissement et la catégorie de celui-ci en appuyant sur le crayon.

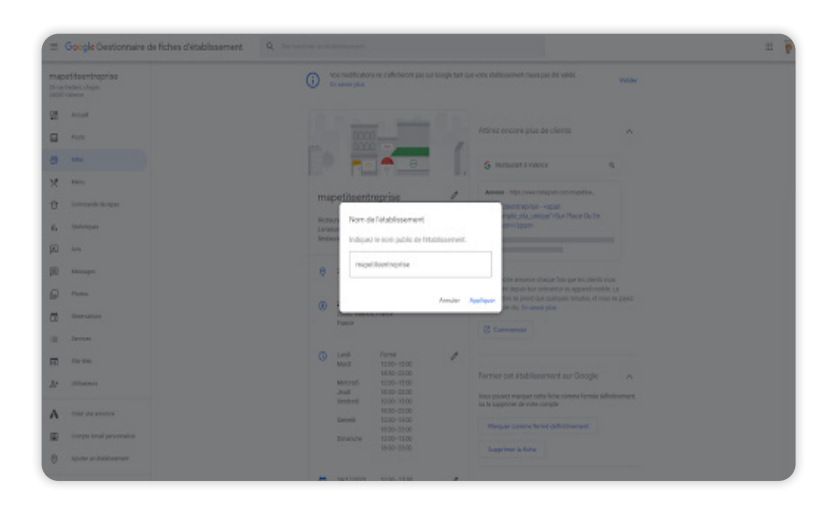

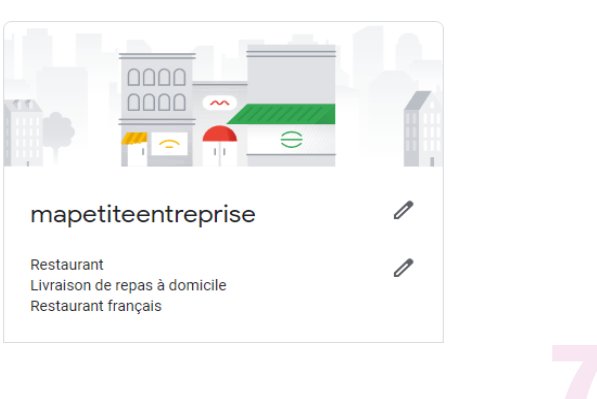

Vous pouvez changer le nom et appuyer sur Appliquer.

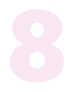

Vous pouvez changer votre catégorie principale et vous pouvez également ajouter des catégories supplémentaires.

N'oubliez pas de cliquer sur «appliquer» pour enregistrer.

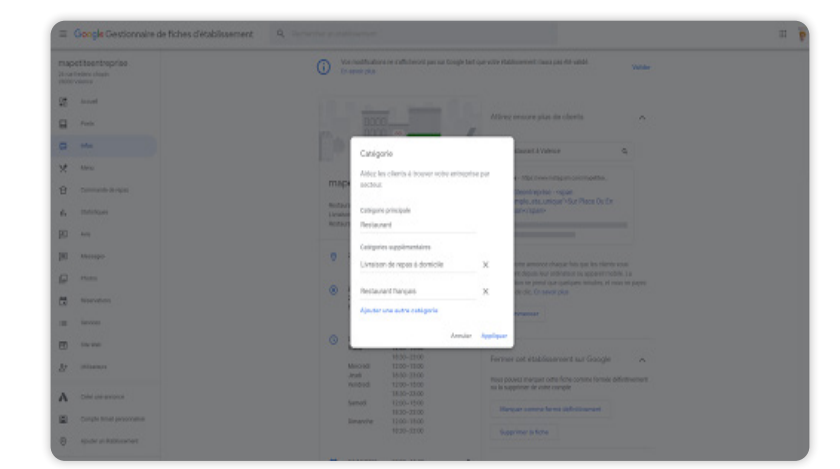

| Google My Business Q, Instruction un Abd                              |                                                                                                    |
|-----------------------------------------------------------------------|----------------------------------------------------------------------------------------------------|
| petteentopolise<br>* anad<br>Paole<br>* totopolise                    | Accol Additionance physical foreign     Section Additionance physical foreign     Section Additionance     Section Additionance     Section A          |
| ang<br>Managan<br>Padas<br>Saretan                                    | IN THE ALL SD     Voir prover transport rank first a strain in the stability strain is a significant or an annual in the strain in the strain is a significant or a strain in the strain is a significant or a strain is a significant or a strain is a significant or a strain is a strain is a           |
| The WO<br>minureurs<br>Defer are assessed                             | Prema de Mañarana de Mañarana de Carlos de Mañara de Mañarana de Carlos de Mañarana de Carlos de Mañara de Mañara de Maña          |
| Completional personalise<br>reporter an-Battersement<br>Elaborarense. | Landor and another<br>Approximation and the second and another<br>Approximation and the second and the second and t |
| Padow<br>Koncow I Boogle Hdr<br>Pownithm                              | <ul> <li>Andrea e anonques de labellariante</li> <li>Andrea e anonques de la balanciante</li> <li>Andrea e anonques de la balanciante</li> </ul>                                                                                                    |

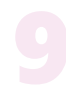

Dans le deuxième encadré ci- dessous, vous pouvez changer vos coordonnées (lieu de votre établissement, vos zones desservies, vos horaires, votre numéro de téléphone, votre site web, vos services, vos attributs, votre description, votre date d'ouverture et vos photos).

Pour modifier tous ces champs, vous devez appuyer sur le crayon, remplir ou modifier le contenu et appliquer pour enregistrer.

Ajouter et/ou modifier des informations sur mon compte Google My Business - 3

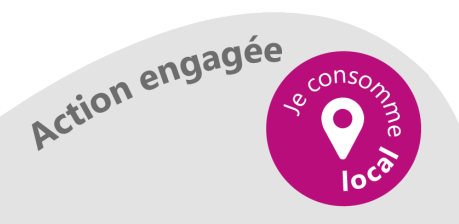

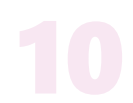

Vous pouvez modifier ou ajouter le pays, l'adresse, le code postal et la ville où se situe votre établissement.

| repetiteentreprise | See modifications ne califications par san coople tan que vers etazionament mans que este adde.     Young                                                                                                    |  |
|--------------------|----------------------------------------------------------------------------------------------------|--|
|                    |                                                                                                    |  |
|                    | A REAL PROPERTY AND A REAL PROPERTY AND A REAL |  |
|                    | Adresso de fetablissement                                                                                                    |  |
|                    | maperfraentesprise livre see produits su propose des services à dorricile. Si vous disposes régulement d'un                                                                                                    |  |
|                    | d'ablissement physique, veulles apuder une adresse paus permettre aux clients de s'y rendre                                                                                                    |  |
|                    | Tep-Nejer                                                                                                    |  |
|                    | Parce O                                                                                                    |  |
|                    |                                                                                                    |  |
|                    | Advesse postale Selvices are advesse pour efficier vote position or le                                                                                                    |  |
|                    | data data data data data data data data                                                                                                    |  |
|                    | Caleportal                                                                                                    |  |
|                    |                                                                                                    |  |
| This are among     | Vite                                                                                                    |  |
|                    | P                                                                                                    |  |
|                    | Annuar Appliquer establishmentes                                                                                                    |  |
|                    | C Margar and a Margar and a Margar and a Margar                                                                                                    |  |
|                    |                                                                                                    |  |
|                    | E Series Anno Anno Anno Anno Anno Anno Anno Ann                                                                                                    |  |
|                    |                                                                                                    |  |

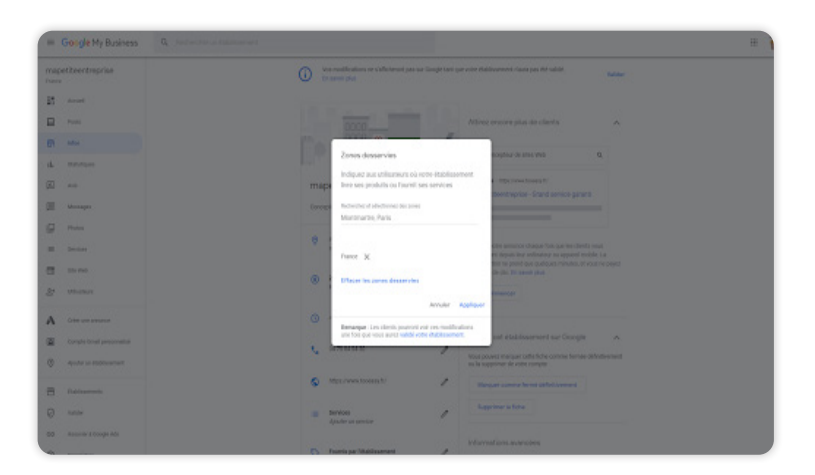

## 11

Vous allez pouvoir modifier ou ajouter des zones desservies. Cette modification permet d'informer à vos clients où votre établissement livre et/ou fournit ses services. Vous précisez ainsi une zone spécifique.

## 12

Choisissez les jours et les heures d'ouverture. Pour établir les horaires du matin et de l'après-midi cliquez sur la phrase bleue « ajouter l'horaire » . Une fois les horaires définis, cliquez sur appliquer.

Vos horaires seront affichés directement ou dans un délai de 3 jours maximum.

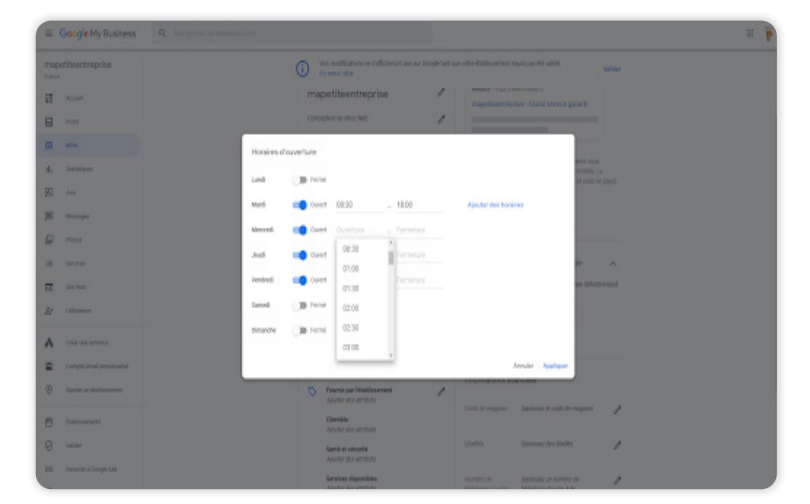

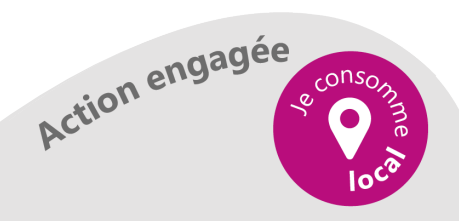

Ajouter et/ou modifier des informations sur mon compte Google My Business - 4

## 13

Il est aussi souhaitable de renseigner des horaires spéciaux (jours fériés par exemple). Indiquez si vous êtes ouvert pour le jour de l'an en appuyant sur le curseur fermé. Ensuite remplissez les champs d'horaires.

| E                     | Google Gestionnaire de fiches d'établissement | Q inclusion of                                | designed a                               |              |                                      |                    |                     |                 | = p |
|-----------------------|-----------------------------------------------|-----------------------------------------------|------------------------------------------|--------------|--------------------------------------|--------------------|---------------------|-----------------|-----|
| map<br>H me<br>Second | et beentreprise<br>sentrement                 | 0                                             | ése multificatione na s<br>in sovér plus | alicienty    | es sur Gregit tani que es            | ne datilesenset el | nen pas est solicie | No.             |     |
| 12                    | Armad                                         | Horaires d'ouverture e                        | sceptionnels                             |              |                                      |                    |                     |                 |     |
| 8                     | Page                                          | Salaisant les horaites de<br>Révellur de Ruit | i jaura où votev étab                    | Alamenti     | rivet pas ouvert comm                | (Tabhale           |                     | erts wood       |     |
| Ð,                    | adar (                                        | B 3413,0001                                   | Cuert                                    | 12:00        | 15:00                                | х                  |                     | an you in south |     |
| ×                     | Ann.                                          |                                               |                                          | 18.50        | - 23.90                              | ×                  |                     |                 |     |
|                       | Commanda da reglari                           |                                               |                                          | Aputer       | des hanalres                         |                    |                     |                 |     |
| 4.                    | latinger                                      | Nort                                          | B ferd                                   | ×            |                                      |                    |                     | n               |     |
| 田田                    | lan<br>Managar                                | Advestition de la Salam da                    | inere<br>B ferret                        | ×            |                                      |                    |                     | de deballemen   |     |
| 2                     | Pana                                          | Jour de Tan                                   |                                          |              |                                      |                    |                     |                 |     |
| ж.                    | daries -                                      | D supervise                                   |                                          | ~            |                                      |                    |                     |                 |     |
| 80                    | in un                                         | Apostor are deter                             |                                          |              |                                      |                    |                     |                 |     |
| 8                     | Sittation .                                   |                                               |                                          |              |                                      |                    | whether Appleque    |                 |     |
| ٨                     |                                               | Remargue Les clients pour                     | et vit os reditad                        | ers une folo | gar man same na <mark>kki ven</mark> | e öddenserert.     |                     | 1               |     |
| 8                     |                                               | s                                             |                                          |              |                                      |                    |                     | 1               |     |

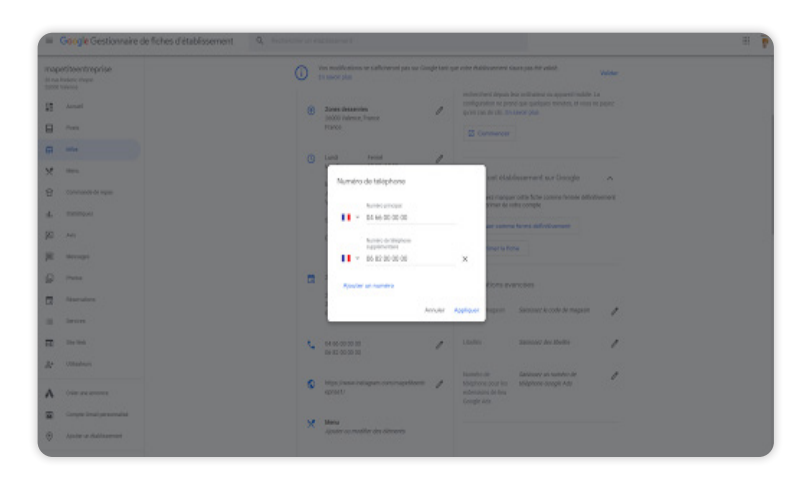

En plus du numéro de téléphone principal de votre établissement, vous pouvez saisir jusqu'à deux autres numéros. Il doit s'agir de numéros de téléphones mobiles ou fixes (pas de numéros de fax).

Appuyer sur "Suivant" pour valider.

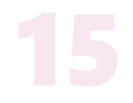

Dans le champ prévu à cet effet, vous pouvez saisir l'URL de votre site Internet. Vos clients auront ainsi accès à votre site internet.

Si vous ne possédez pas de site internet, vous pouvez mettre l'URL de vos réseaux sociaux ( votre page Facebook, votre page Instagram...).

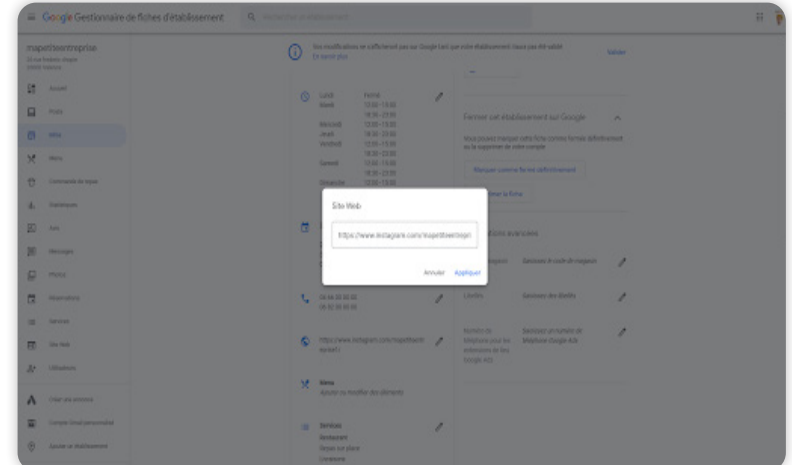

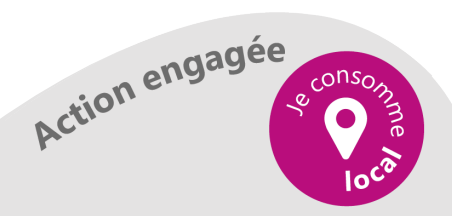

Ajouter et/ou modifier des informations sur mon compte Google My Business - 5

## 16

Il est possible de renseigner l'ensemble de vos services au sein de votre établissement. Pour ce faire, ajouter des services personnalisés manuellement et appliquer.

| =   | Google My Business | Q Instantion of partners of                                                                | 11 p |
|-----|--------------------|--------------------------------------------------------------------------------------------|------|
| THE | eti teentreprise   |                                                                                            |      |
| 12  |                    | Conception to terms were<br>response on conception                                         |      |
| 8   |                    | Aposter des services X                                                                     |      |
| G   |                    | Calipro unique                                                                             |      |
| 4.  |                    | Canceptour de sites tives                                                                  |      |
| 90  |                    | Clents de vous biccuers                                                                    |      |
| 10  | metape             | + Divelappement Carphoniana                                                                |      |
| R   |                    | + Developement d'applications mobiles                                                      |      |
|     |                    | + Development de legicels                                                                  |      |
| 8   | day last           | Tervices personnalisés                                                                     |      |
| M.  |                    | Lin service que muss propriete por digate par dons la liste ?<br>Hypotocie vicus relation. |      |
| ٨   |                    | + Apater er samlas personalas                                                              |      |
| -   |                    |                                                                                            |      |
| 0   | Aguna a shakasamat | Render                                                                                     |      |
| 8   |                    |                                                                                            |      |
| 9   | Venter             |                                                                                            |      |

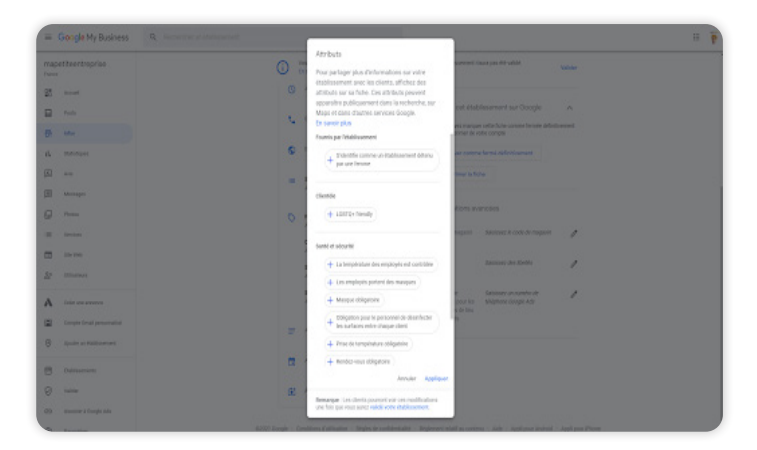

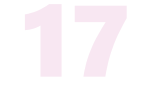

Les attributs permettent à vos clients d'obtenir plus d'informations sur votre établissement (par exemple, «prise de rendez-vous obligatoire» ou «possibilité de manger en terrasse»).

Vous pouvez modifier certains attributs factuels (tables en terrasse, par exemple). En revanche, les attributs de nature subjective (comme la popularité de votre établissement auprès de la clientèle locale) dépendent des avis des utilisateurs Google qui se sont rendus dans votre établissement.

### 18

Ajouter une description de votre établissement est indispensable pour que les clients vous connaissent et comprennent votre valeur ajoutée. Votre description peut contenir maximum 750 caractères.

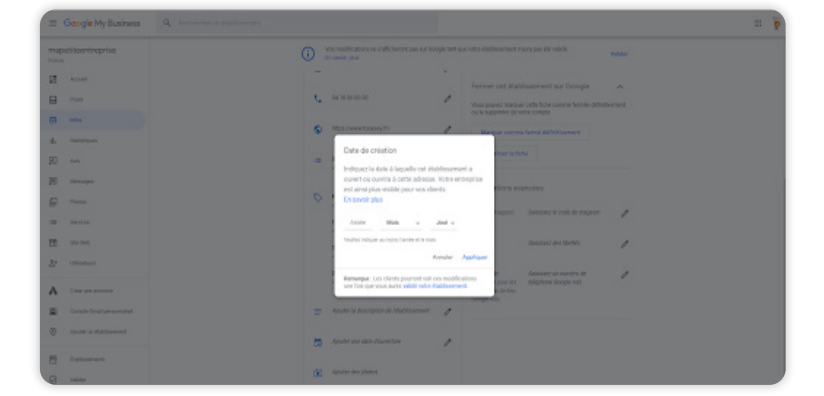

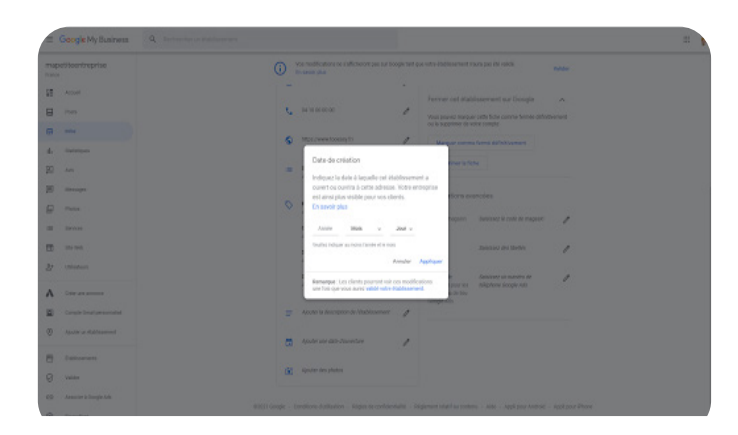

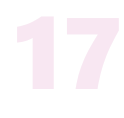

Ajouter une date d'ouverture à la fiche de votre établissement pour indiquer à vos clients à quel moment votre établissement a ouvert (ou ouvrira). Remplissez le jour, le mois et l'année et appliquez.

En ce qui concerne l'ajout de photos, vous trouverez vos réponses dans un prochain tuto.

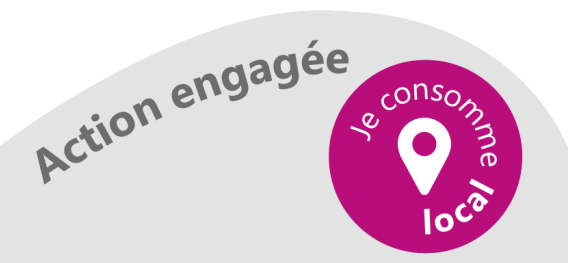

Ajouter et/ou modifier des informations sur mon compte Google My Business - 6

#### D'ARDÈCHE EN HERMITAGE

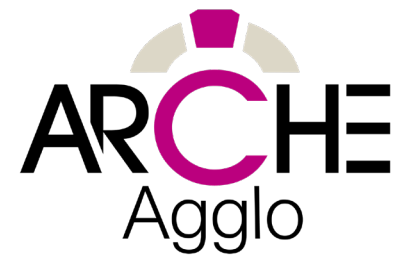

### **Vous avez une question ?**

### Besoin d'un renseignement supplémentaire ?

Nous sommes là pour vous répondre !

Contactez-nous au 06 41 19 60 39

ou par email à l'adresse : marketing@tooeasy.fr

Nous pouvons aussi vous proposer des formations sur-mesure qui correspondraientt à vos besoins.

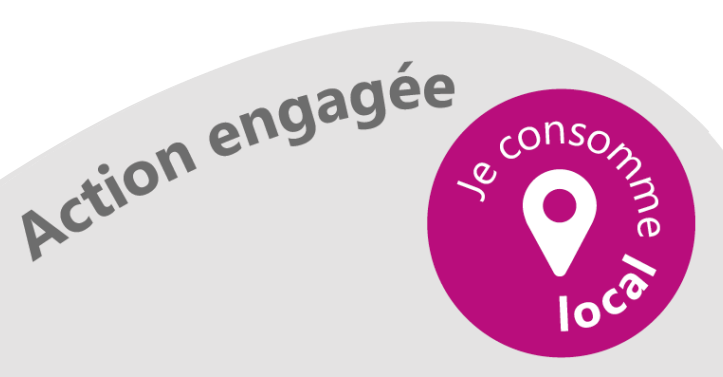

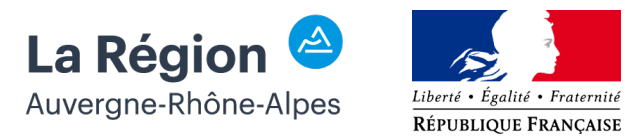